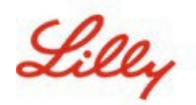

# Cómo cambiar tu contraseña de Lilly

Si tu contraseña de Lilly no está funcionando, sigue estos pasos para entrar nuevamente a tu cuenta:

- 1. Abre un navegador web y entra a https://password.lilly.com
- 2. Selecciona Mi contraseña no funciona.
- 3. Para recuperar tu cuenta, ingresa tu correo electrónico de Lilly y los caracteres de la imagen que se muestra en tu pantalla. A continuación, selecciona **siguiente**.

| Lilly                                                                                                    |  |  |
|----------------------------------------------------------------------------------------------------|--|--|
| Get back into your account                                                                                          |  |  |
| Who are you?                                                                                                    |  |  |
| To recover your account, begin by entering your email or username and the characters in the picture or audio below. |  |  |
| Email or Username: *                                                                                                |  |  |
| eli.lilly@lilly.com                                                                                                 |  |  |
| Example: user@contoso.onmicrosoft.com or user@contoso.com                                                           |  |  |
| AND R                                                                                                    |  |  |
| 4WXdJp *example                                                                                                    |  |  |
| Enter the characters in the picture or the words in the audio. *                                                    |  |  |
| Next Cancel                                                                                                    |  |  |

4. Selecciona la opción adecuada para resolver el problema que tienes para iniciar sesión: **He olvidado mi contraseña** o **conozco mi contraseña**, **pero sigo sin poder iniciar sesión**, selecciona **siguiente**.

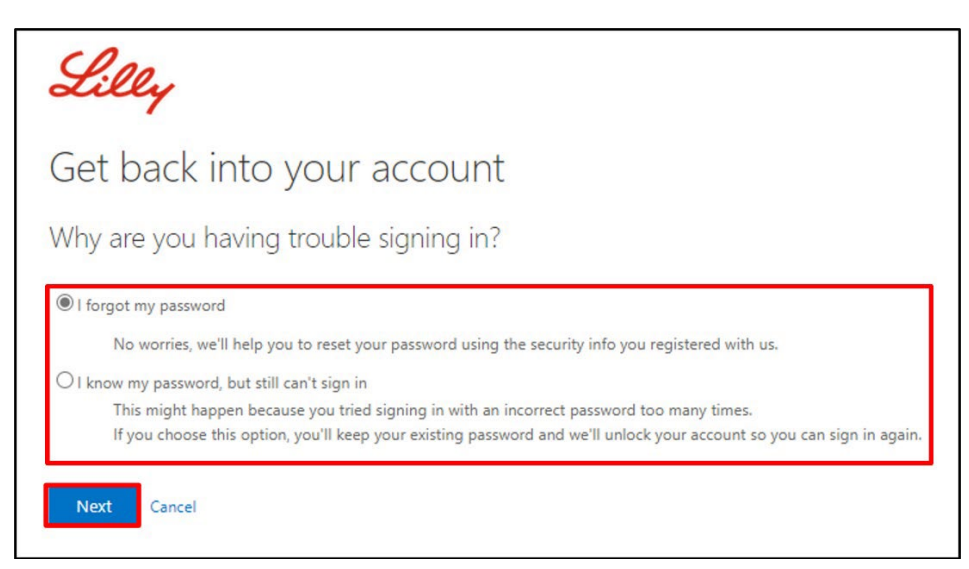

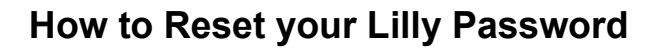

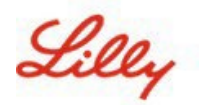

#### Paso 1 de verificación

- 5. Selecciona el método de contacto que desea utilizar para la verificación (por ejemplo, enviar un mensaje de texto a mi celular, Llamada a mi celular, responder mis preguntas de seguridad, aprobar una notificación en la app Microsoft Authenticator o introducir un código desde la aplicación Microsoft Authenticator).
- 6. Según el método seleccionado, el sistema te pedirá que proporciones la información necesaria (por ejemplo, número de teléfono, respuestas a preguntas de seguridad).

#### Paso de verificación 2

- 7. Elije el segundo método de contacto que deseas utilizar para la verificación (por ejemplo, **enviar un mensaje de texto a mi celular**, **Llamada a mi celular**, **responder mis preguntas de seguridad**).
- 8. Según el método seleccionado, el sistema te pedirá que proporciones la información necesaria (por ejemplo, número de teléfono, respuestas a preguntas de seguridad)

#### Ingresa una nueva contraseña

9. Escribe una nueva contraseña para asegurarte que la nueva cumpla con la <u>guía de contraseña de</u> Lilly, confirma la nueva contraseña y a continuación, selecciona finalizar.

| Lilly                                  |                                                       |
|----------------------------------------|-------------------------------------------------------|
| Get back into                          | your account                                          |
| verification step $1 \checkmark > ver$ | ification step 2 $\checkmark$ > choose a new password |
| * Enter new password:                  |                                                       |
|                                        | ۲                                                     |
| * Confirm new password:                |                                                       |
|                                        | ( <u>e</u> )                                          |
| Finish Cancel                          |                                                       |

10. Aparecerá un mensaje emergente "*Su contraseña se ha restablecido*" una vez que se restablezca con éxito. También recibirás un correo electrónico de Microsoft en nombre de Eli Lilly and Company.

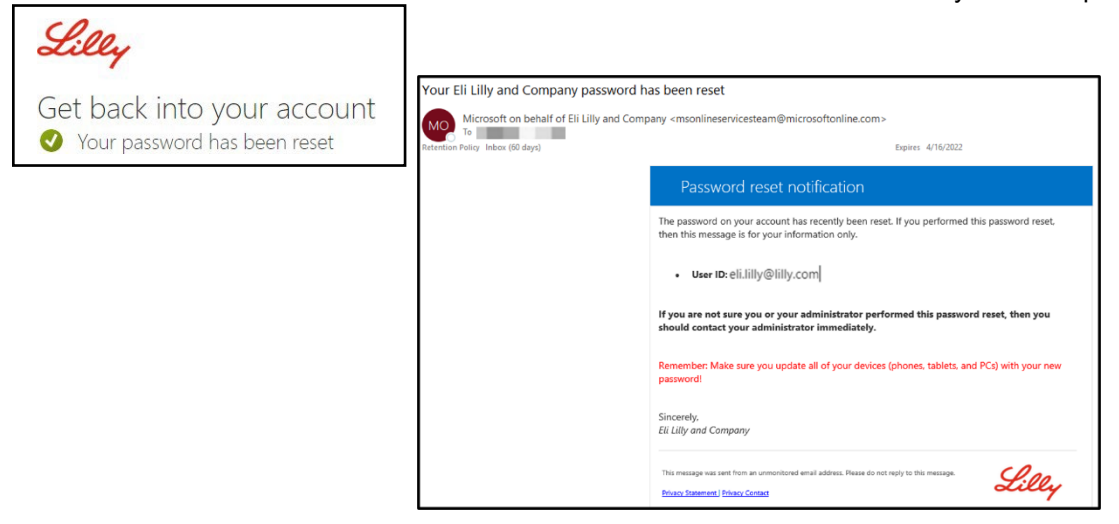

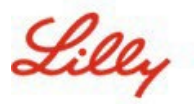

## How to Reset your Lilly Password

### **ASISTENCIA ADICIONAL**

Por favor revisa estas <u>Preguntas Frecuentes</u> y/o <u>Job Aids</u> para asistencia. Si no encuentras respuesta a tu pregunta, te recomendamos que la publiques en <u>Adopting Identity Services community en Yammer.</u>

Para asistencia técnica que no se aborda en FAQs o Job Aids, comunícate con Service Desk para abrir un incidente y asignarlo al grupo **MFA-SUPP-GLB**.